## Ventus DAB LabVIEW

Example : dab\_ventus.vi

Reference

- 1. Use the library of SDK-Dos-VS2005-C.
- 2. We couldn't consider the errors on the example of LabView
- 3. There could be a problem as the code was written by a non-expert.

# Ventus DAB LabVIEW Front Panel

| 편집(E) 보기(V) 프로젝트(P) | 수행(O) 도구(T) 윈도우(W) | 도움말(H)               |             | F        |
|---------------------|--------------------|----------------------|-------------|----------|
| 🗘 🕹 🛑 📕 15pt 어플리케이  | 이션폰트 🔻 🏪 🐨 👑       | <b>\$</b> ₽ <b>-</b> | ▶ 검색        | <u> </u> |
|                     |                    | arra                 | y from file |          |
|                     |                    | ÷) 0                 | 0           |          |
|                     | 불리언                |                      | 0           |          |
|                     |                    |                      | 0           |          |
|                     | Device Cnt         | 크기(바이트)              | 0           |          |
|                     | 0                  | 0                    | 0           |          |
|                     |                    |                      |             |          |
|                     | out:Check Device   |                      |             |          |
|                     | 0                  |                      |             |          |
|                     |                    |                      | 0           |          |
|                     |                    |                      | 0           |          |
|                     |                    |                      |             |          |
|                     |                    |                      |             |          |
|                     |                    |                      |             |          |
| in:File Offset      | out:File Offset    |                      |             |          |
| 0                   | 0                  |                      |             |          |
| in HW Buff Size     | out:HW Buff Size   |                      |             |          |
| A 0                 | 0                  |                      |             |          |
| Ψ                   |                    |                      |             |          |
| in:HW Buff Used     | out:HW Buff Used   | ms 다이너 값             |             |          |
| <b>9</b> 0          | 0                  | 0                    |             |          |
| in:Rx HW Buff Used  |                    |                      |             |          |
| 0                   |                    |                      |             |          |
|                     |                    |                      |             | SUNEMES  |
|                     |                    |                      | VELVOEL     | / 경기관    |

## Ventus DAB LabVIEW Execution Procedure (1)

- Copy the ljk folder to the folder where the LabVIEW.exe file is located.
- When conducting ModulatorInit, search the ljk folder where the executable fil e is located.
- If there is no ljk folder, ModulatorInit will fail.

| 🕌 LabVIEW 2012                                                                                              |                    |               |         |                   | -   | -   🗆 | ı × |  |  |  |
|----------------------------------------------------------------------------------------------------|--------------------|---------------|---------|-------------------|-----|-------|-----|--|--|--|
| 중 🕞 マ 🐌 ▼ BOOTCAMP (C:) ▼ Program Files (x86) ▼ National Instruments ▼ LabVIEW 2012 ▼ 🛛 🔹 🔽 LabVIEW 2012 검색 |                    |               |         |                   |     |       |     |  |  |  |
| 파일(F) 편집(E) 보기(V) 도구(T) 도움말(H)                                                                              |                    |               |         |                   |     |       |     |  |  |  |
| 구성 🔻 演 열기 🛛 라이브러리에 포함 🔻                                                                                     | 공유 대상 ▼ 새 폴더       |               |         | :==               | • [ |       | ?   |  |  |  |
| 🔶 즐겨차기                                                                                                    | 이름 🔺               | 수정한 날짜        | 유형      | 크기                |     |       |     |  |  |  |
| · · · · · · · · · · · · · · · · · · ·                                                                       | edilgas            | 2013-04-25 오전 | 파잌 퐄더   |                   |     |       |     |  |  |  |
| 🔜 바탕 화면                                                                                                    | intools            | 2013-04-25 오전 | 파일 폴더   |                   |     |       |     |  |  |  |
| 🗐 최근 위치                                                                                                    | examples           |               | 파일 폴더   |                   |     |       |     |  |  |  |
| N드라이브                                                                                                    | help               | 2013-04-25 오루 | 파일 폴더   |                   |     |       |     |  |  |  |
| 🧐 iCloud 사진                                                                                                 | 📔 instr.lib        | 2013-04-25 오전 | 파일 폴더   |                   |     |       |     |  |  |  |
|                                                                                                    | 🔒 ljk              | 2012-09-05 오루 | 파일 폴더   |                   |     |       |     |  |  |  |
| 📜 라이브러리                                                                                                    | 퉬 manuals          | 2013-04-25 오전 | 파일 폴더   |                   |     |       |     |  |  |  |
| Subversion                                                                                                  | 🌗 menus            | 2013-04-25 오전 | 파일 폴더   |                   |     |       |     |  |  |  |
| Market 1 1 1 1 1 1 1 1 1 1 1 1 1 1 1 1 1 1 1                                                                | 퉬 project          | 2013-04-25 오전 | 파일 폴더   |                   |     |       |     |  |  |  |
| 💾 비디오                                                                                                    | 퉬 ProjectTemplates | 2013-04-25 오전 | 파일 폴더   |                   |     |       |     |  |  |  |
| N R ON                                                                                                    | 퉬 readme           | 2013-04-25 오루 | 파일 폴더   |                   |     |       |     |  |  |  |
|                                                                                                    | 퉬 resource         | 2013-04-25 오루 | 파일 폴더   |                   |     |       |     |  |  |  |
| /■ 컴퓨터                                                                                                    | 퉬 Targets          | 2013-04-25 오루 | 파일 폴더   |                   |     |       |     |  |  |  |
| BOOTCAMP (C)                                                                                                | 퉬 templates        | 2013-04-25 오전 | 파일 폴더   |                   |     |       |     |  |  |  |
| Macintosh HD (E:)                                                                                           | 퉬 user.lib         | 2012-09-01 오루 | 파일 폴더   |                   |     |       |     |  |  |  |
| Mac ExFAT (F:)                                                                                              | 🕌 vi.lib           | 2013-04-25 오루 | 파일 폴더   |                   |     |       |     |  |  |  |
| 🖵 RIVERMS의 C                                                                                                | 퉬 VIObjCache       | 2013-04-25 오전 | 파일 폴더   |                   |     |       |     |  |  |  |
| 👳 RIVERMS 🛛 D                                                                                               | iii www            | 2013-04-25 오전 | 파일 폴더   |                   |     |       |     |  |  |  |
| 👳 RIVERMS의 E                                                                                                | 📴 LabVIEW.exe      | 2012-10-04 오루 | 응용 프로그램 | 37,761 <b>K</b> B |     |       |     |  |  |  |
| 👷 RIVERMS의 F                                                                                                | LabVIEW.ini        | 2012-09-06 오전 | 구성 설정   | 4KB               |     |       |     |  |  |  |
| 😪 RIVERMS의 G                                                                                                | niwebserver.conf   | 2013-06-01 오후 | CONF 파일 | 1KB               |     |       |     |  |  |  |
| 👳 RIVERMS의 I                                                                                                | 🕘 readme.html      | 2012-06-27 오전 | HTML 문서 | 1 <b>K</b> B      |     |       |     |  |  |  |
| 👳 RIVERMS의 K                                                                                                |                    |               |         |                   |     |       |     |  |  |  |
| 🖵 RIVERMS의 N                                                                                                |                    |               |         |                   |     |       |     |  |  |  |
| 모 RIVERMS의 O                                                                                                |                    |               |         |                   |     |       |     |  |  |  |
| 🖵 RIVERMS 🛛 P                                                                                               |                    |               |         |                   |     |       |     |  |  |  |
| 🗣 네트워크                                                                                                    |                    |               |         |                   |     |       |     |  |  |  |
| •                                                                                                    |                    |               |         |                   |     |       |     |  |  |  |
| jk 수정한 날짜: 2012-09-<br>파일 폴더                                                                                | -05 오루 6:33        |               |         |                   |     |       |     |  |  |  |

## Ventus DAB LabVIEW Execution Procedure (2)

- 1. Copy the 'dab\_ventus.vi' file to the Bin folder.
- 2. Double-click 'dab\_ventus.vi'.

|                                                                                                    |   |   |                                                                                                    | - |   |  | x      |  |
|----------------------------------------------------------------------------------------------------|---|---|----------------------------------------------------------------------------------------------------|---|---|--|--------|--|
| G ↓ ≪ Project_Labview ▶ 1 ▶ Bin                                                                     | • |   | ▼ <b>◆</b> • Bin 검색                                                                                                    | _ |   |  | Q      |  |
| 구성 🔻 🤛 열기 🔻 새 폴더                                                                                    |   |   |                                                                                                    | : | • |  | 0      |  |
| ☆ 즐겨찾기                                                                                              | Â |   | 이름                                                                                                    |   |   |  | 수정 📤   |  |
| 🐔 OneDrive                                                                                          |   |   | 📗 ljk                                                                                                    |   |   |  | 2015   |  |
| 🗼 다운로드                                                                                              |   |   | OC00010104r.dll                                                                                                    |   |   |  | 2009   |  |
| 📃 바탕 화면                                                                                             |   |   | 🖩 0C00010104r.lib                                                                                                    |   |   |  | 2009   |  |
| 🕮 최근 위치                                                                                             |   |   | 🚳 0D00010104r.dll                                                                                                    |   |   |  | 2009   |  |
|                                                                                                    |   |   | 🔢 0D00010104r.lib                                                                                                    |   |   |  | 2009   |  |
| 詞 라이브러리                                                                                             |   |   | 🛋 dab_ventus.vi                                                                                                    |   |   |  | 2015   |  |
| 🗐 Subversion                                                                                        |   |   | SastDVBLib.dll                                                                                                    |   |   |  | 2013   |  |
| 🖹 문서                                                                                                | Ξ |   | 🛋 isdbt_buffer_parse.vi                                                                                                    |   |   |  | 2012   |  |
| 🛃 비디오                                                                                               |   |   | 🛋 isdbt_filepath_parse.vi                                                                                                    |   |   |  | 2012   |  |
| 🔛 사진                                                                                                |   |   | 🚳 Jibu.dll                                                                                                    |   |   |  | 2012   |  |
| 👌 음악                                                                                                |   |   | VentusTest3.exe                                                                                                    |   |   |  | 2013   |  |
|                                                                                                    |   |   | VentusTest3_ASI.txt                                                                                                    |   |   |  | 2008 🗉 |  |
| 1특 컴퓨터                                                                                              |   |   | VentusTest3_ATSC.txt                                                                                                    |   |   |  | 2011   |  |
| 🚢 1-SSD (C:)                                                                                        |   |   | VentusTest3_ATSC_MH.txt                                                                                                    |   |   |  | 2011   |  |
| 👝 2-2T (D:)                                                                                         |   |   | VentusTest3_AttPlus.txt                                                                                                    |   |   |  | 2008   |  |
| 👝 3-1T (E:)                                                                                         |   |   | VentusTest3_CMMB.txt                                                                                                    |   |   |  | 2009   |  |
| 👝 Private_Hdd (F:)                                                                                  |   |   | VentusTest3_CW.txt                                                                                                    |   |   |  | 2008   |  |
| 👝 Sony_16GU (G:)                                                                                    |   |   | VentusTest3_DTMB.txt                                                                                                    |   |   |  | 2011   |  |
| 👝 5-2T-1 (L:)                                                                                       |   |   | VentusTest3_DVB_C.txt                                                                                                    |   |   |  | 2008   |  |
| 👝 5-2T-2 (M:)                                                                                       |   |   | VentusTest3_DVB_TH.txt                                                                                                    |   |   |  | 2008   |  |
| 🕎 Datasheet(\\192.168.10.152) (Y:)                                                                  |   |   | VentusTest3_ISDB_T.txt                                                                                                    |   |   |  | 2010   |  |
| 🖵 PADS9_Library(\\192.168.10.152) (Z:)                                                              |   |   | VentusTest3_QAM_B.txt                                                                                                    |   |   |  | 2008   |  |
|                                                                                                    |   |   | VentusTest3_T_DMB.txt                                                                                                    |   |   |  | 2011   |  |
| 📬 네트워크                                                                                              |   |   | Signature State Stat |   |   |  | 2013   |  |
| IN BYE-PC                                                                                           | - | 4 | III                                                                                                    |   |   |  | 201: * |  |
| dab_ventus.vi 수정한 날짜: 2015-07-21 오후 1:23 만든 날짜: 2015-07-21 오전 11:53   LabVIEW Instrument 크기: 33.7KB |   |   |                                                                                                    |   |   |  |        |  |

#### Ventus DAB LabVIEW Execution Procedure (3)

- 1. Connect Ventus USB and Power On
- 2. 1) Check 'true' (If 'false', 'while' statement will fail)
- 3. ② Click
- 4. Select the file

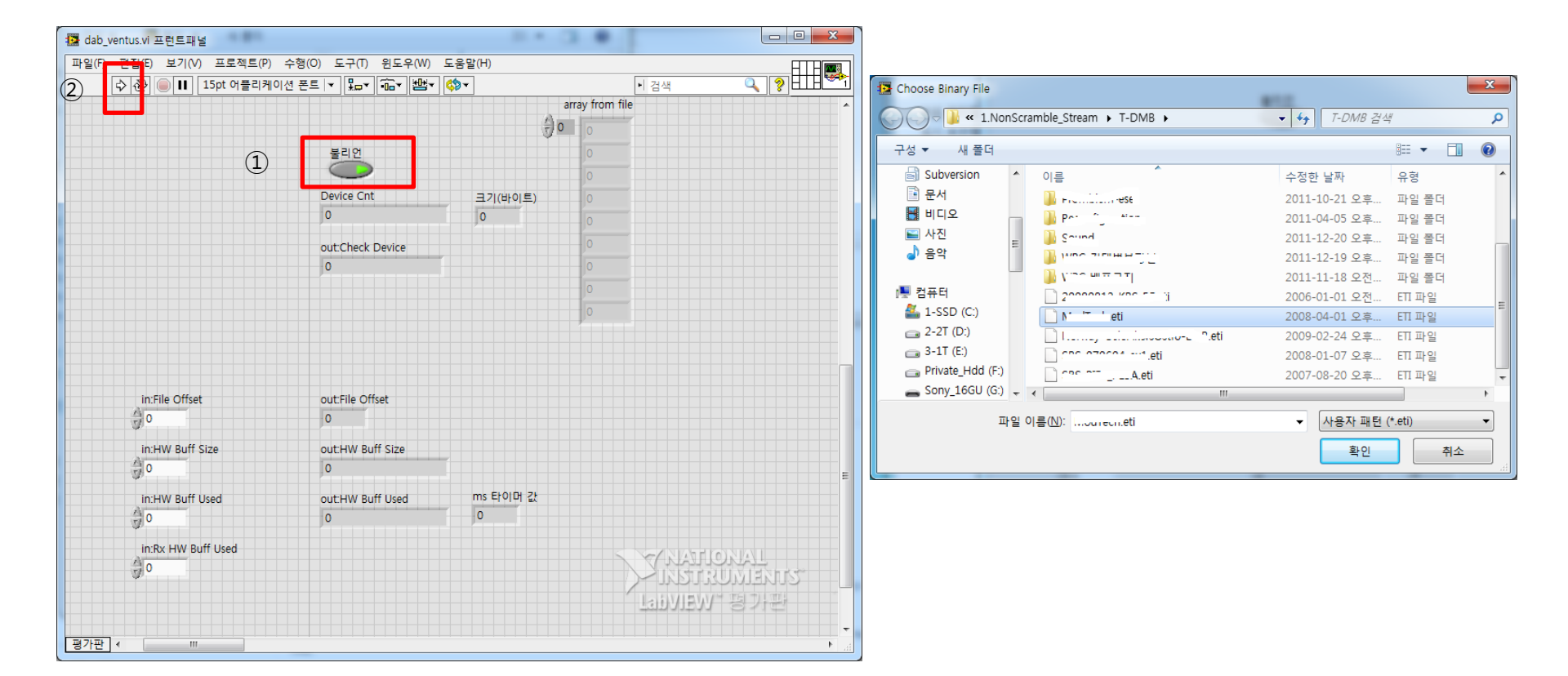

#### Ventus DAB LabVIEW Execution Procedure (4)

Below screen is showing 'RF transmission'. In particular, need to check data in the red borders.

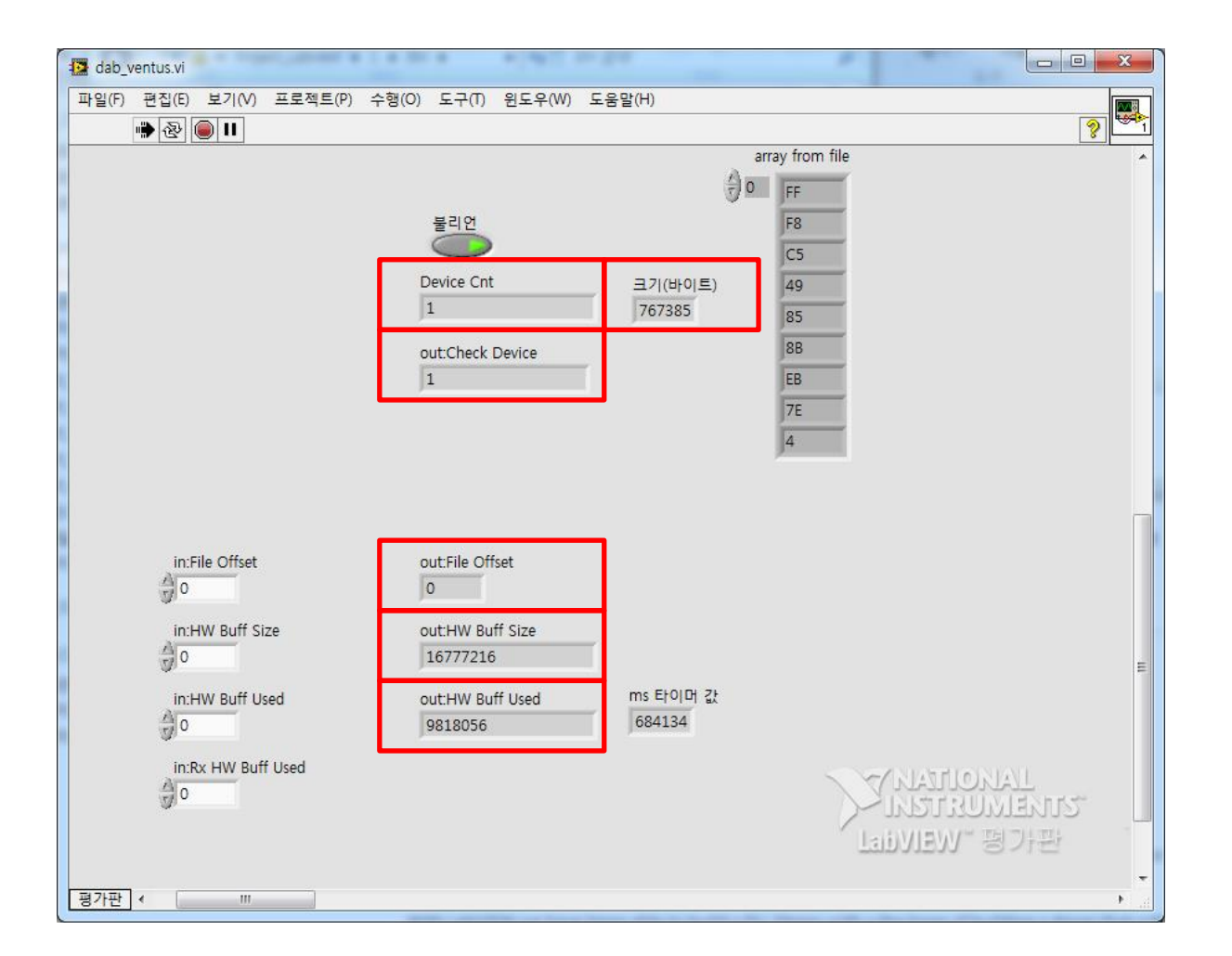

### Ventus DAB LabVIEW Execution Procedure (5)

In order to stop RF transmission and stop execution, click ① and set it to false. In order to send RF again, please set ① to 'true' and go to page 5.

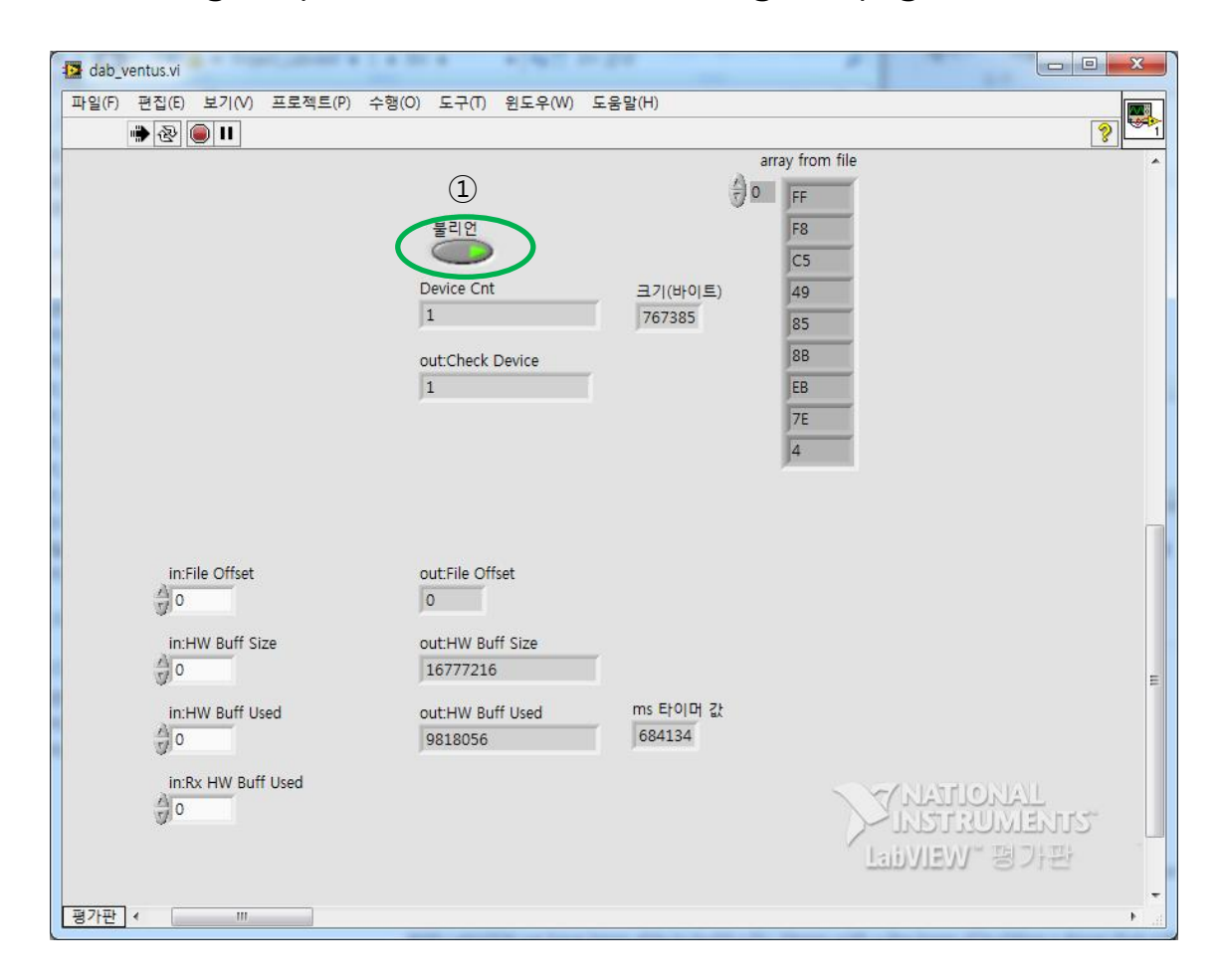

## Precaution

The first pointer parameters are of the data buffer. of the pumpwrite Real valid data of more small size is 8 mb The size of the data buffer need to hand over to full size of the 850 mb.

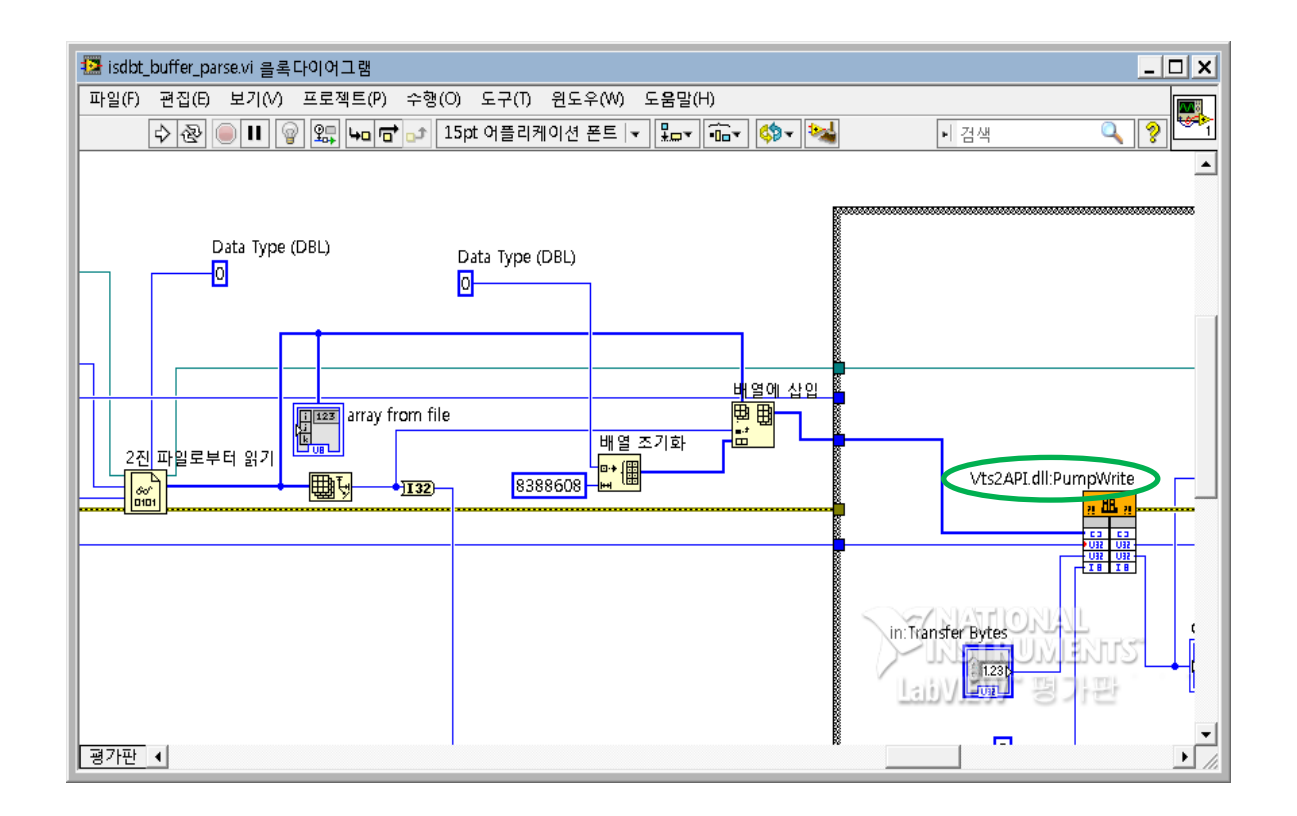